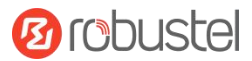

# LG5100 硬件说明书

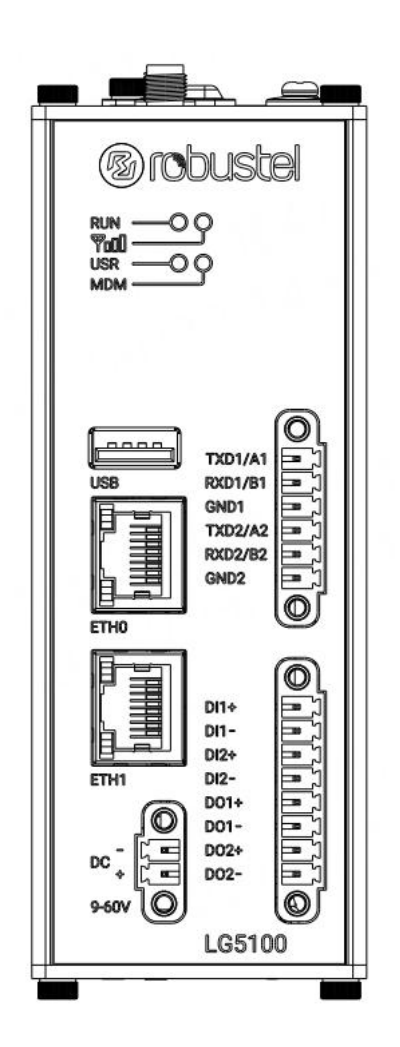

版本:1.0.0

日期: 2022 年 7 月 6 日

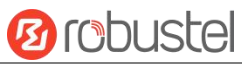

## 有毒、有害物质或元素的浓度限制规定

|                     | 有害物质   |         |            |          |                |          |
|---------------------|--------|---------|------------|----------|----------------|----------|
| 部件名称                | 织 (Dh) | 盂 (Ца)  | 镉 (Cd)     | 六价铬      | 多溴联苯           | 聚合溴化联苯乙醚 |
|                     |        | JK (ng) | ''''' (Cu) | (Cr(VI)) | ( <b>PBB</b> ) | (PBDE)   |
| 金属零件                | 0      | о       | о          | 0        | _              | _        |
| 电路模块                | 0      | 0       | о          | 0        | 0              | 0        |
| 电缆及电缆组件             | о      | 0       | 0          | 0        | 0              | 0        |
| 塑料和聚合物部件            | 0      | 0       | 0          | 0        | 0              | 0        |
| 大主教住地 5月74354 的现在分词 |        |         |            |          |                |          |

本表格依据 SJ/T 11364 的规定编制。

o: 表明所有均质材料中的有毒或有害物质含量必须低于 GB/T 26572 的限制要求。

x: 表明至少一种均质材料中的有毒或有害物质会超过在 GB/T 26572 的限制要求。

-: 表明不含有该有毒或有害物质。

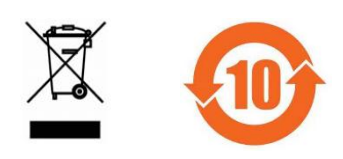

#### 版本历史

这里不断累积文档版本的更新记录。因此,最新版本的文档包含了所有历史版本的更新记录。

| 更新日期        | 固件版本  | 文档版本  | 详细说明  |
|-------------|-------|-------|-------|
| 2022年07月06日 | 2.0.0 | 1.0.0 | 首次编写。 |
|             |       |       |       |
|             |       |       |       |
|             |       |       |       |
|             |       |       |       |
|             |       |       |       |
|             |       |       |       |

## 产品概述

LG5100 是一款兼容 LoRaWAN 协议的边缘计算网关。产品内置 Semtech 高性能 8 通道收发器 SX1302 芯片, 支持全双工模式,通过 LoRa 技术连接 LoRa 终端,有线以太网或 4G 蜂窝网络等链路方式连接云平台,LG5100 可以实现 LoRa 终端和云平台数据之间的转发,并提供一种低功耗、长距离、多节点终端网络数据收集的解 决方案。

### 包装清单

开箱时请确认包装盒里是否包含以下物料:

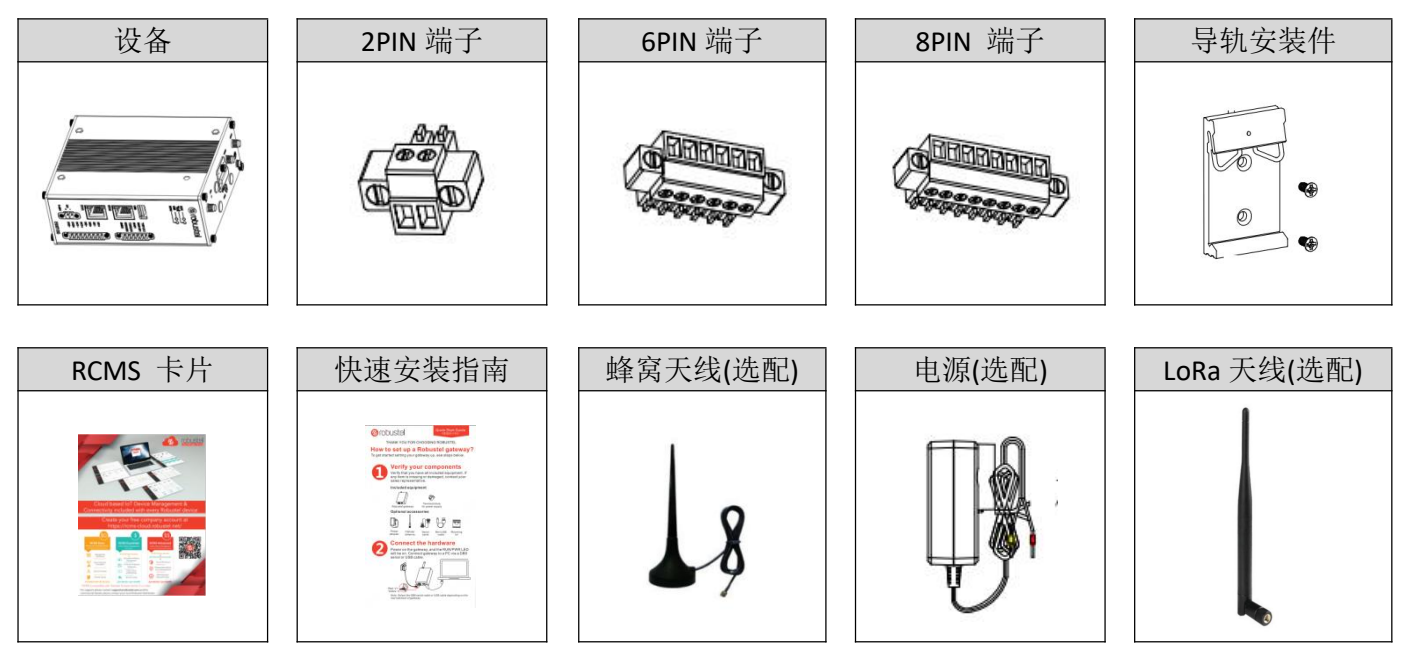

注: 配件请以实际订购为准, 如有疑问, 请联系您的销售代表。

## 面板布局描述 (不同产品型号可能有所不同)

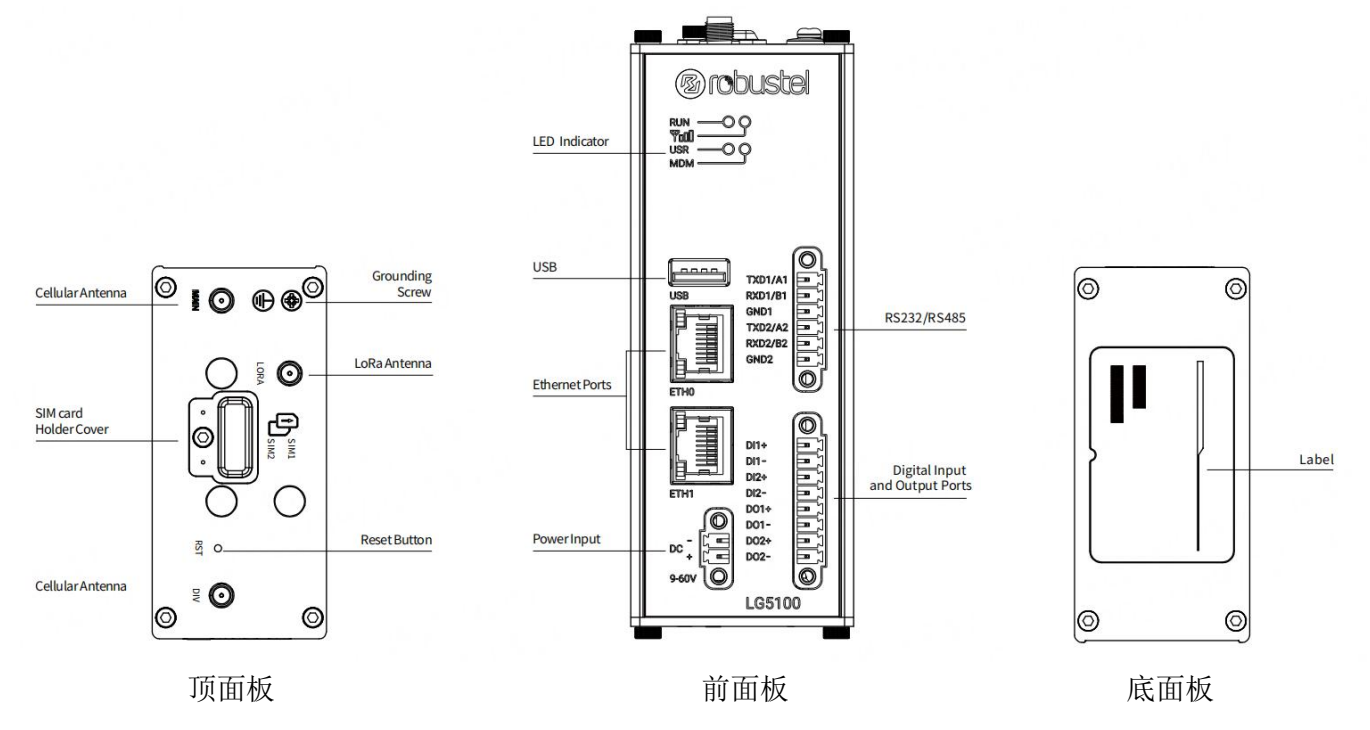

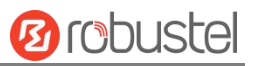

#### 接口描述

1. 串口。2个串口,可软件配置为 RS232 或 RS485。 4. Reset Button 复位按键

| 名称      | RS232 模式   | RS485 模式   |
|---------|------------|------------|
| TXD1/A1 | 数据发送端      | А          |
| RXD1/B1 | 数据接收端      | В          |
| GND1    | Ground 地信号 | Ground 地信号 |
| TXD2/A2 | 数据发送端      | А          |
| RXD2/B2 | 数据接收端      | В          |
| GND2    | Ground 地信号 | Ground 地信号 |

<sup>2.</sup> 网口。2个网口,可配置为WAN or LAN,其中 ETH0 口支持 802.af 标准 PoE 供电。

| 指示灯   | 描述 |             |
|-------|----|-------------|
|       | 常亮 | 网口已连接       |
| 运行灯   | 闪烁 | 正在传送数据      |
|       | 灭  | 未连接或连接失败    |
| 油卖灯   | 灭  | 10 Mbps 模式  |
| 医 华 闪 | 常亮 | 100 Mbps 模式 |

PoE 供电示意图如下:

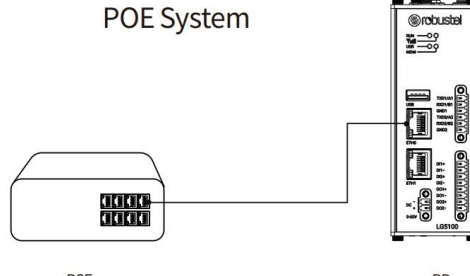

PSE (Power Sourcing Equipment) 供电设备 PD (Powered Device) 受电设备

3. 数字输入输出 DIDO。两组数字输入输出信号。 一些应用示例供参考如下:

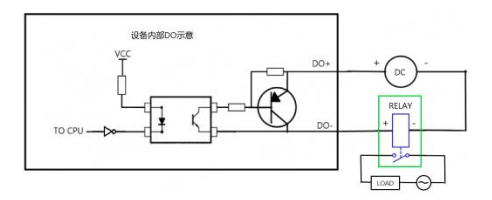

注:外部电源输入范围为5~30V,最大电流100mA

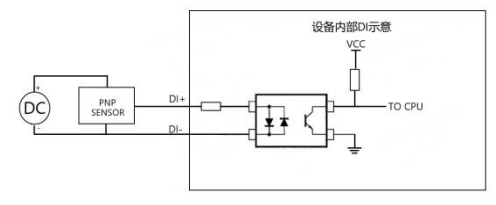

注: 电压输入 0~3V 将被识别为逻辑高电平 电压输入 9~30V 将被识别为逻辑低电平

| 4. Reset Bullon 友世汉姓。 |        |               |  |  |
|-----------------------|--------|---------------|--|--|
| 按下按键并松开               | 运行灯    | 系统操作          |  |  |
| 按下持续时间小               | 运行灯亮,然 | 系统重启          |  |  |
| 于3秒                   | 后常规闪烁  | 水沉主山          |  |  |
| 按下持续时间大               | 运行灯从常规 | 亥纮惦有山厂        |  |  |
| 于 3 秒而小于 10           | 闪烁转变为快 | 示:北(K)反山)<br> |  |  |
| 秒                     | 速闪烁    | 以且丌里口         |  |  |
| 按下持续时间大               | 运行灯常亮5 | 亥纮不做亦动        |  |  |
| 于 10 秒                | 秒后,常规闪 | 示现个限文切        |  |  |
|                       | 烁      | 沐正            |  |  |

## 5. LED 指示灯。

| LED                             | 描述 |                        |
|---------------------------------|----|------------------------|
| RUN                             | 常亮 | 系统正初始化                 |
|                                 | 闪烁 | 系统正在工作                 |
|                                 | 灭  | 设备没有上电                 |
| MDM                             | 颜色 | 2G: 红色, 3G: 黄色, 4G: 绿色 |
|                                 | 闪烁 | 蜂窝网络已连接                |
|                                 | 灭  | 蜂窝网络未连接                |
|                                 | 绿色 | 较强信号                   |
| P                               | 黄色 | 中等信号                   |
|                                 | 红色 | 无信号或弱信号                |
| 注: USR 指示灯由客户通过网页端自主定义,具体见以下表格。 |    |                        |

| USR   | 描述 |                 |
|-------|----|-----------------|
| None  | 灭  | 不做定义            |
|       | 常亮 | 连接至 4G 网络       |
| Net   | 闪烁 | 连接至 2G 或 3G 网络  |
|       | 灭  | 无连接             |
| SIM   | 常亮 | 使用主 SIM 卡       |
|       | 闪烁 | 使用备用 SIM 卡      |
| IDeee | 常亮 | IPsec VPN 已启动   |
| IPSec | 灭  | IPsec VPN 未启动   |
| Open  | 常亮 | OpenVPN VPN 已启动 |
| VPN   | 灭  | OpenVPN VPN 未启动 |

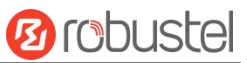

#### 硬件安装指导

SIM 卡安装。 用螺丝刀卸下 SIM 卡盖板,插入 4.
SIM 卡然后再将 SIM 卡盖板安装上去。

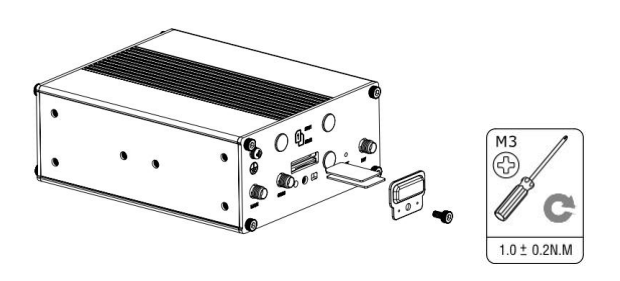

2. 天线安装。 按面板信号说明将相应的天线拧到 对应的天线端子上。

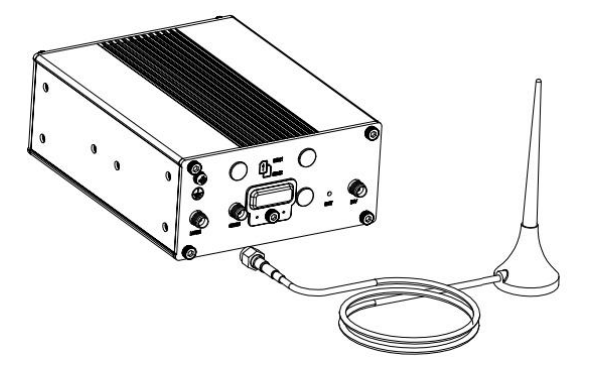

3. 端子安装。 将 6PIN 及 8PIN 端子插入对应的接口上, 然后按照对应的 RS232/RS485, 数字 DIDO 等信息将其信号线连接至终端。

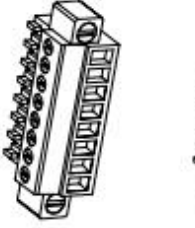

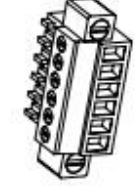

 电源适配器接入。如果需要,先将电源适配器 的线端接入到 2PIN 的电源端子上,注意电源线 端信号的正负极性,然后将电源端子接入到设备 上。

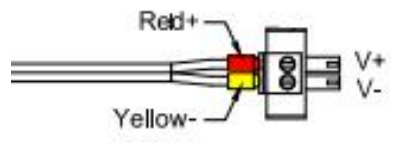

. **导轨件安装。**用 2 个 M3 螺丝将导轨件安装在设备上,然将其挂在相应的导轨上。

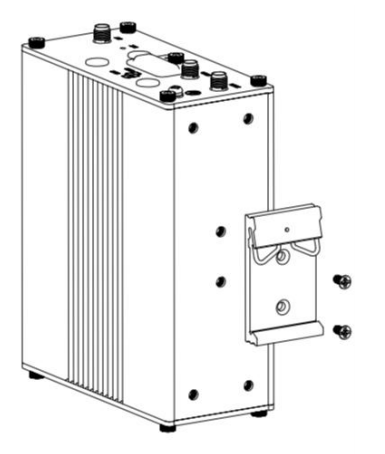

5. 设备接地线的安装. 接地将有助于防止电磁干 扰(EMI)造成的噪声影响。上电前,用接地螺钉 将设备连接到现场接地线上。

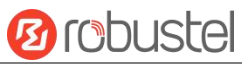

#### 设备的 Web 管理登录

- 1. 用网线连接设备的网口及 PC 电脑。
- 登录前,手动在 PC 电脑的本地连接上配置一个 跟设备在同一个子网的静态 IP 地址,单击并配 置"使用下面的 IP 地址"。

| NICHI LININI IL ARAL(Z); |                     |
|--------------------------|---------------------|
| P 地址([):                 | 192.168.0.2         |
| 子网掩码( <u>U</u> ):        | 255 . 255 . 255 . 0 |
| 默认网关( <u>D</u> ):        | 192.168.0.1         |
| ) 自动获得 DNS 服务器地址(B)      |                     |
| 使用下面的 DNS 服务器地址(E):      |                     |
| 首选 DNS 服务器(P):           | 8.8.8.8             |
| 备用 DNS 服务器( <u>A</u> ):  | • • •               |
|                          |                     |

- 在浏览器的地址栏上输入设备的 IP 地址 <u>http://192.168.0.1/</u>以进入用户登录身份认证界 面。
- 用设备标签上的用户信息输入用户名及密码进 行登录。

| ß | ropr           | istel |
|---|----------------|-------|
|   | R root         |       |
|   | Enter Password |       |
|   | ● 简体中文         | ~     |
|   | LOGIN          |       |
|   |                |       |

 登录进去后,设备的 Web 管理主页将呈现处理, 用户可以浏览相应的设备信息或做相应的设备 配置工作。

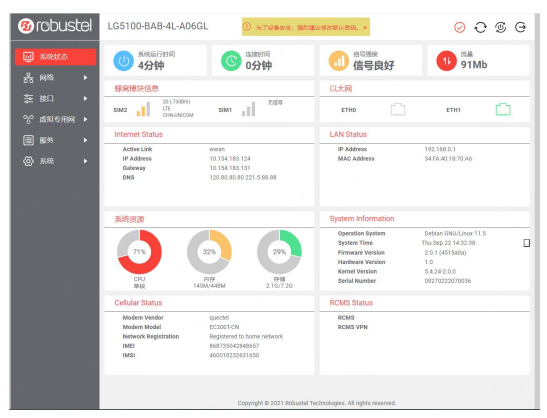

 蜂窝网的自动匹配 APN 功能是默认打开的,如 果需要设置指定的 APN,请在菜单中的接口->蜂 窝网->高级设置->常规设置</mark>里进行配置。

| <b>Ø</b> robustel  | LG5100-BAB-4L-A06GL                | 为了说是安全、服务建议模式就以需药、*                                | 00000  |
|--------------------|------------------------------------|----------------------------------------------------|--------|
| lel 系統状态<br>A 网络 ♪ | 接口/蜂窝网<br>图由器出现一个破裂爆炸和两个中毒,但是两一时间只 | @M-36564+                                          |        |
| 芝 接口 📻             | BRN U.C.                           | ATRIK                                              |        |
| RL:#14             | 94<br>                             |                                                    |        |
| 総定用<br>形柄          | DIN P                              | 21911                                              |        |
| WIFI               | REDERAPN.                          | ON OFF                                             |        |
| VLAN               | APN                                | internet                                           |        |
| 000                | mes.                               |                                                    |        |
| % 虚拟专用网            | 127 G J                            |                                                    | i      |
|                    |                                    | 7.00                                               |        |
| E 18097            | ME0.037                            | 7.864                                              |        |
| (2) S.M.           | 电运动的                               |                                                    |        |
|                    | PINEL                              |                                                    | 0      |
|                    | \$KAGAT@++                         |                                                    | 0      |
|                    | Teinetit                           | 0                                                  | 0      |
|                    |                                    |                                                    |        |
|                    |                                    |                                                    | 提交 关闭  |
|                    |                                    |                                                    |        |
|                    |                                    |                                                    |        |
|                    |                                    |                                                    | 提次 取消  |
|                    | Copy                               | right © 2021 Robustel Technologies. All rights res | erved. |

 更详细的配置信息,请参照《RT104\_RobustOS Pro 软件说明书》。
(完)

**B**robustel

邮箱: support@robustel.com 网站: <u>www.robustel.com.cn</u> 地址: 广州市黄埔区永安大道 63 号 2 栋 501 ©2022 广州鲁邦通物联网科技股份有限公司 保留所有权利。如有变更, 恕不另行通知。